## Guide to Saving Your CFA Staff Performance Review on the University of Utah Performance Management Tool (UUPM)

For All 2018-19 Staff Performance Reviews

To Access the University of Utah Performance Management Tool, please go to CIS and click on the "Performance Management" tile.

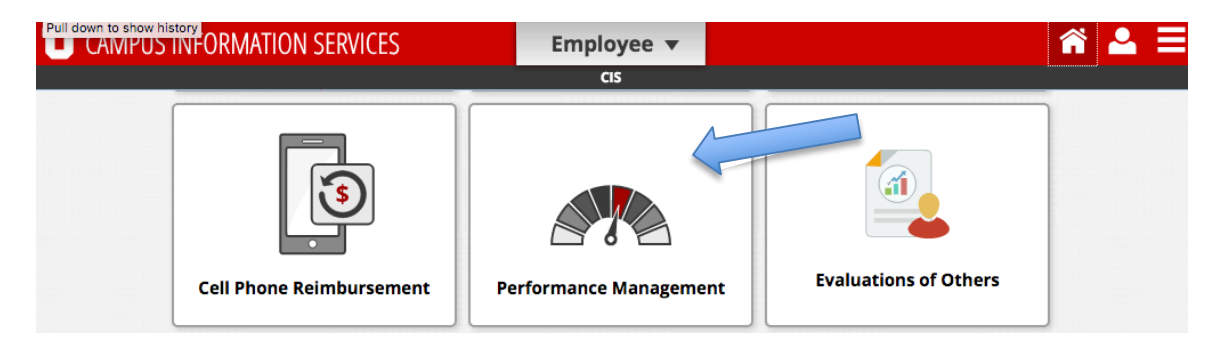

This will take you to the UUPM system.

Click on the Plans/Evaluations Tab.

| PERFORMANCE MANAGEMENT<br>The UNIVERSITY OF UTAH                                                                                                    |                                |
|----------------------------------------------------------------------------------------------------|--------------------------------|
| Home Plans/Evaluations                                                                                                    | Welcome Camilla Rives (Logoui) |
| Position: Executive Assistant Supervisor: RAYMOND TYMAS-JONES Department: College Of Fine Arts-Dean                                                                                                    |                                |
| WELCOME, CAMILLA RIVES         This is the production UUPM Application.         Any activity you do in this system will affect actual employee performance plans.         Welcome to UUPM, the University of Utah Performance Management System.         UUPM was designed to:         • Enhance the strategic alignment of individual performance objectives with division goals.         • Increase opportunities for collaborative goal / job responsibility setting between employees and supervisors.         • Expand the capacity of department managers to manage.         If you have questions about the use of UUPM, please contact your <u>HR team</u> . |                                |
| To create/edit/review a plan please click on the Plans/Evaluations tab.                                                                                                    |                                |

It will take you to the Plans/Evaluations page. Click on "Create Plan."

|                                                                                                    | Instructions                                                                                                    |
|----------------------------------------------------------------------------------------------------|----------------------------------------------------------------------------------------------------|
| Camilla Rives - <u>Create Plan</u><br>Performance Plans<br>08/24/2015 (Annual ) IN PROCESS Edit<br>01/01/2015 (Annual ) IN PROCESS Edit<br>01/01/2015 (Annual ) IN PROCESS Edit | Welcome to UUPM. Please choose the plan<br>page to view plans and employees you have<br>access to. Once a plan is created you may a<br>goals and comments. You may also choose to<br>create plans based on a pro-created template<br>Evaluations for individual goals are complete<br>on the evaluation page and final plan<br>evaluations are completed on the summary<br>page. |

A window will pop up. Fill in the fields using the information for your current review. (Please note that review dates in UUPM are there to help you find which year your review was conducted in. Most employees will enter review dates as 01/01/2018 to 04/30/2019. Your actual review will cover everything since your last review.)

When you are asked to "Choose A Template to Copy From," select "College of Fine Arts."

| THE UNIVERS                                              | MANCE MANAG                                                                 | SEMENT                                                                                                    |                                                                                                |
|----------------------------------------------------------|-----------------------------------------------------------------------------|----------------------------------------------------------------------------------------------------|------------------------------------------------------------------------------------------------|
| Home Plans/Evaluation                                    | s                                                                           |                                                                                                    | Welcome Camilla Rives (                                                                        |
| Position: Executive Assistant                            | Supervisor: RAYMON                                                          | D TYMAS-JONES Department: College Of Fine Arts-Dean                                                            |                                                                                                |
| Plans/Evaluation Based on College                        | IS<br>Create a New Plan for Cami<br>Create a New Plan for C<br>• From Date: | Ila Rives<br>Samilla Rives                                                                                     | Pins     M. Please choose the plan list                                                        |
| Performance Plans                                        | * To Date:                                                                  | 12/31/2016 (MM/DD/YYYY)                                                                                        | a plan is created you may add                                                                  |
| 08/24/2015 ( Annual ) IN P<br>01/01/2015 ( Annual ) IN P | * Purpose:                                                                  | Annual ÷                                                                                                    | ents. You may also choose to<br>ed on a pre-created template.<br>ndividual goals are completed |
| 01/01/2015 ( Annual ) IN P                               | Copy From:<br>Create Plan Cancel                                            | < Please Choose A Template to Copy From ><br>< Please Choose A Template to Copy From ><br>College of Fine Arts | s page and final plan                                                                          |

This will take you to the College of Fine Arts Annual Staff Review Template. We have found that the UUPM tool is too unwieldy for our purposes, so we will only be using it to upload copies of our paper forms. If you would prefer to use the UUPM tool to input your answers, you are welcome to do so. Please notify your supervisor if that is the case. The sections of the College of Fine Arts Template are the same as in the paper forms.

| U              | <b>EKFORMANCE N</b>                    | HANAGEME            | NI         |                  |                     |               |
|----------------|----------------------------------------|---------------------|------------|------------------|---------------------|---------------|
| Home Pla       | ins/Evaluations                        |                     |            |                  |                     |               |
| Position: Exec | cutive Assistant Supervisor:           | RAYMOND TYMAS-      | JONES      | Department: Co   | llege Of Fine Arts- | Dean          |
| My Plan Ev     | aluation Attachments O                 | Overali Employee Co | mments     | Performance No   | otes Summary        | ,             |
| PI             | an is in 'Draft' mode.                 |                     |            |                  |                     |               |
|                | MILLA RIVES - ( ANNU<br>SPONSIBILITIES | JAL 01/01/2016      | 6) GOAL    | S / JOB          |                     | -             |
|                | GOAL / JOB RESPONSIBILITY<br>NAME      | START<br>DATE       | END DATE   | LAST<br>MODIFIED | MODIFIED<br>BY      |               |
| \$             | Accomplishments                        | 01/01/2016          | 12/31/2016 | 07/14/2016       | Camilla Rives       | Delete        |
| <b>\$</b>      | Challenges                             | 01/01/2016          | 12/31/2016 | 07/14/2016       | Camilla Rives       | Delete        |
| \$             | Goals and Professional Developm        | nent 01/01/2016     | 12/31/2016 | 07/14/2016       | Camilla Rives       | Delete        |
| ÷.             | Supervisory Responsibilities           | 01/01/2016          | 12/31/2016 | 07/14/2016       | Camilla Rives       | <u>Delete</u> |
| <b>†</b>       | Job Knowledge and Performance          | 01/01/2016          | 12/31/2016 | 07/14/2016       | Camilla Rives       | Delete        |

Once you have completed your Performance Review with your supervisor and you have created a "Plan" for the current year in UUPM, please scan a copy of your signed Performance Review Form and upload it to the UUPM tool as an attachment.

To do upload your Performance Review Form into UUPM, follow these steps:

When you are in the College of Fine Arts Annual Staff Review Template, click on the "Attachments" tab.

|        | 7 8            | ERFORMANCE                                                                   | MANAGEME                                     | INT.                                   |                                        |                                                 |                             |
|--------|----------------|------------------------------------------------------------------------------|----------------------------------------------|----------------------------------------|----------------------------------------|-------------------------------------------------|-----------------------------|
|        | Т              | HE UNIVERSITY OF UT                                                          | ΥH                                           |                                        |                                        |                                                 |                             |
| Hom    | o Dia          | ne/Evaluatione                                                               |                                              |                                        |                                        |                                                 |                             |
| nom    |                | is/Evaluations                                                               |                                              |                                        |                                        |                                                 | _                           |
| Positi | on: Exec       | utive Assistant Supervisor                                                   | RAYMOND TYMAS                                | JONES I                                | Department: Co                         | ollege Of Fine Arts-                            | Dean                        |
|        |                |                                                                              |                                              |                                        |                                        |                                                 |                             |
| My P   | lan Eva        | aluation Attachments                                                         | Overall Employee Co                          | mments                                 | Performance No                         | otes Summary                                    |                             |
|        |                |                                                                              |                                              |                                        |                                        |                                                 |                             |
|        | 📄 Pla          | n is in 'Draft' mode.                                                        |                                              |                                        |                                        |                                                 |                             |
|        | <u> </u>       |                                                                              | -                                            |                                        |                                        |                                                 |                             |
|        | Goals          | / Job Responsil                                                              | oilities @                                   |                                        |                                        |                                                 |                             |
| St     | now Inactive   | e Goals / Job Responsibilities                                               | Show Division and Tear                       | n Goals / Res                          | ponsibilities                          |                                                 |                             |
|        |                | IILLA RIVES - ( ANN                                                          | UAL 01/01/2010                               | 6) GOAL                                | S / JOB                                |                                                 | _                           |
|        | RES            | PONSIBILITIES                                                                |                                              |                                        |                                        |                                                 |                             |
|        |                |                                                                              |                                              |                                        |                                        |                                                 |                             |
|        | New Go         | al / Job Kesponsibility                                                      |                                              |                                        |                                        |                                                 |                             |
|        |                | GOAL / JOB RESPONSIBILITY<br>NAME                                            | START<br>DATE                                | END DATE                               | LAST<br>MODIFIED                       | MODIFIED<br>BY                                  |                             |
|        | <b></b>        | Accomplishments                                                              | 01/01/2016                                   | 12/31/2016                             | 07/14/2016                             | Camilla Rives                                   |                             |
|        | •              | <u>Accomplianmenta</u>                                                       | 01/01/2010                                   | 12/01/2010                             | 01714/2010                             | Carrina 10065                                   | Delete                      |
|        |                |                                                                              |                                              |                                        |                                        |                                                 | <u>Delete</u>               |
|        | ÷.             | Challenges                                                                   | 01/01/2016                                   | 12/31/2016                             | 07/14/2016                             | Camilla Rives                                   | Delete<br>Delete            |
|        | <b>♀</b><br>▲  | Challenges<br>Goals and Professional Develop                                 | 01/01/2016                                   | 12/31/2016                             | 07/14/2016                             | Camilla Rives                                   | Delete<br>Delete<br>Delete  |
|        | ÷              | Challenges<br>Goals and Professional Develop                                 | 01/01/2016                                   | 12/31/2016<br>12/31/2016               | 07/14/2016<br>07/14/2016               | Camilla Rives<br>Camilla Rives                  | Delete<br>Delete<br>Delete  |
|        | \$<br>\$<br>\$ | Challenges<br>Goals and Professional Develop<br>Supervisory Responsibilities | 01/01/2016<br>oment 01/01/2016<br>01/01/2016 | 12/31/2016<br>12/31/2016<br>12/31/2016 | 07/14/2016<br>07/14/2016<br>07/14/2016 | Camilla Rives<br>Camilla Rives<br>Camilla Rives | Delete Delete Delete Delete |

This will open a new page where you can upload the scan of your completed Performance Review Form. This allows you, your supervisor, and your supervisor's supervisor to have access to your performance review and will become the repository for your Performance Reviews going forward.

| my Plan | Evaluation | Attachments  | Overall Employee Commen  | nts Performance Notes | Summary |
|---------|------------|--------------|--------------------------|-----------------------|---------|
| - ATT   | ACHMENT    | S            |                          |                       |         |
|         |            |              |                          |                       |         |
| Attack  | mont Name  |              |                          |                       |         |
| Attact  | imentivame |              |                          | No Attachments.       |         |
|         | Attachment | Browse No fi | le selected. Upload File | e                     |         |
| -OR-    |            |              |                          |                       |         |
| -011    |            |              |                          |                       |         |
|         | Link Name  |              |                          |                       |         |
|         | Link URL   |              | Save Link                |                       |         |
|         |            |              | Save Link                |                       |         |